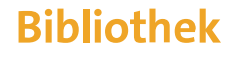

der Universität Zürich

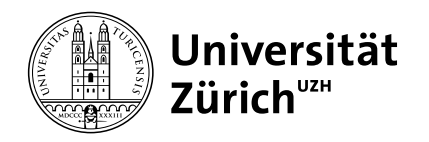

1

zotero

# Literaturverwaltung mit Zotero

UB Medizin

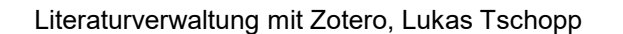

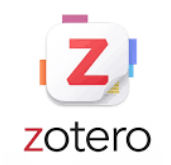

## Herzlich Willkommen Schön, seid ihr heute Abend dabei!

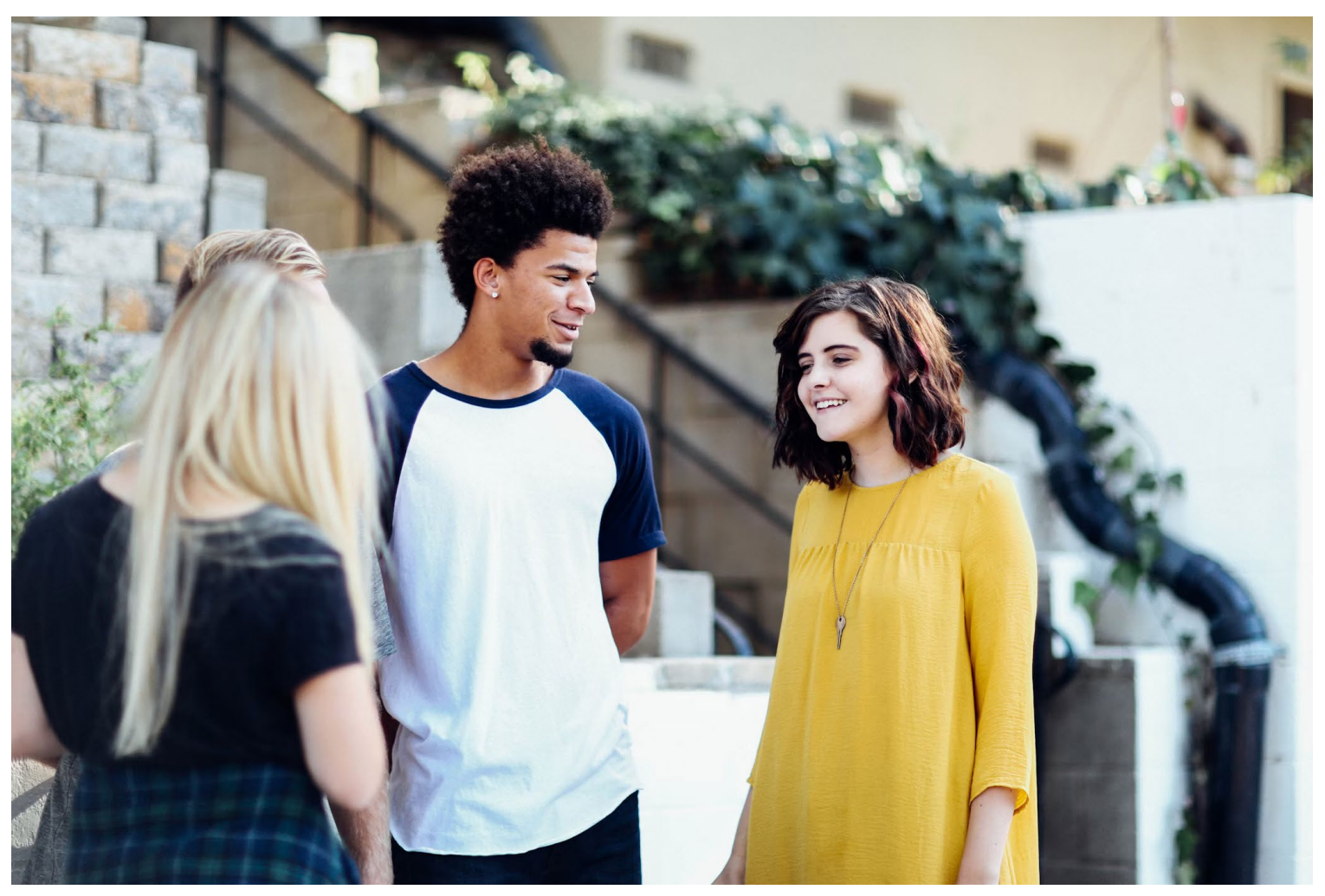

Foto von <u>Alexis Brown</u> auf <u>Unsplash</u>

https://edupad.ch/p/eTy3gCAIXH

Literaturverwaltung mit Zotero Lukas Tschopp

| zotero | <b>Agenda</b><br>Was heute auf der | n Programm steht                                  |
|--------|------------------------------------|---------------------------------------------------|
|        | 17:00-17:50                        | 1. Zotero                                         |
|        |                                    | Grundeinstellungen vornehmen (als Klasse)         |
|        |                                    | Funktionen kennenlernen (in 2er oder 3er Gruppen) |
|        | 17:50-18:00                        | Pause                                             |
|        | 18:00-18:45                        | 2. Zotero                                         |
|        |                                    | Input                                             |
|        |                                    | Funktionen kennenlernen (Gruppenarbeit)           |
|        |                                    | Erkenntnisse festhalten und teilen (als Klasse)   |
|        | 18:45-19:00                        | 3. Fazit                                          |

Zotero Wozu?

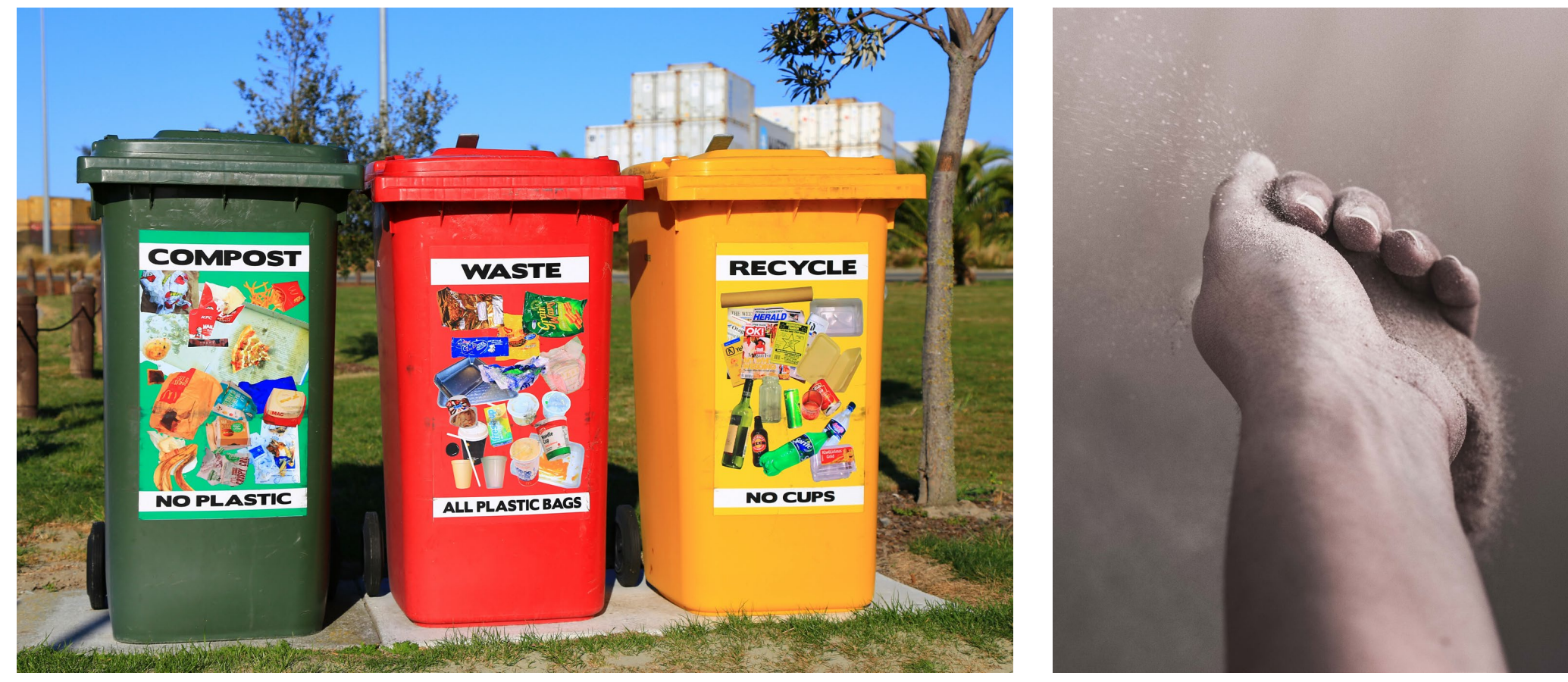

Foto von Nareeta Martin auf Unsplash

Foto von Kunj Parekh auf Unsplash

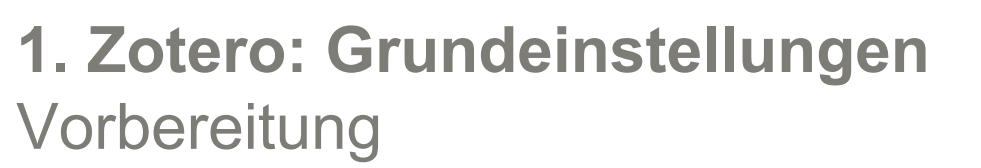

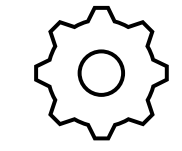

Ein paar Grundeinstellungen wollen wir nun zusammen vornehmen, damit wir danach Zotero loslegen können.

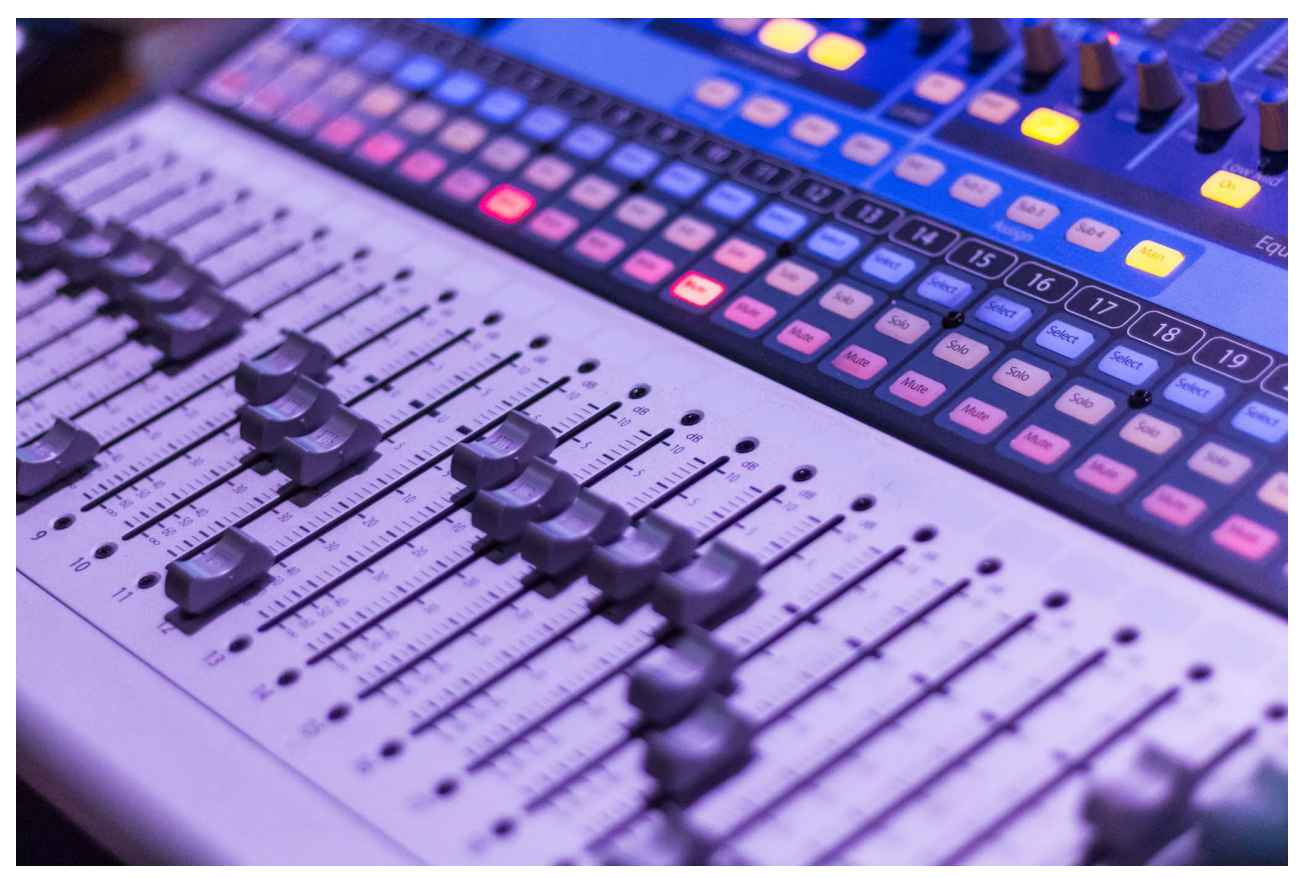

Foto von Anthony Roberts auf Unsplash

## **1. Zotero: Grundeinstellungen** Speicherplatz

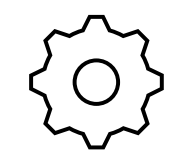

| Zotero-Einstellungen |                                                                                                | × |
|----------------------|------------------------------------------------------------------------------------------------|---|
| ô Allgemein          | Q Suche                                                                                        | _ |
| C. Svoc              | Allgemein                                                                                      |   |
| e Sync               | Erscheinungsbild und Sprache                                                                   |   |
| ⚠ Export             | Farbschema: 🔾 Automatisch 🔵 Hell 🔵 Dunkel                                                      |   |
| " Zitioron           | Sprache: Deutsch 🗸                                                                             |   |
| =, Zitieren          | Kopfleiste des Eintragsbereichs: Titel $\checkmark$                                            |   |
| 💥 Erweitert          |                                                                                                |   |
|                      | Dateiverarbeitung                                                                              |   |
|                      | O Automatisch zugehörige PDFs und andere Dateien beim Speichern von Einträgen anhängen         |   |
|                      | 🕑 Automatisch Metadaten für PDFs und eBooks abrufen                                            |   |
|                      | Automatisch einen Schnappschuss erstellen, sobald ein Eintrag aus einer Webseite erstellt wird |   |
|                      | Umbenennen von Dateien                                                                         |   |

- Um den Speicherplatz in der kostenlosen Version nicht so sehr zu beanspruchen, können wir die PDF der Artikel nicht in Zotero speichern.
- Folge: Wir brauchen eine separate Ablage für die Artikel/Volltexte.

## **1. Zotero: Grundeinstellungen** Speicherplatz

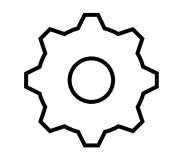

| Current Plan        |                                                 | Change Plan    |                         |             |
|---------------------|-------------------------------------------------|----------------|-------------------------|-------------|
| Quota<br>Expiration | 300 MB<br>Never                                 | Storage Amount | Annual Price (USD) Free |             |
| Current Usage       | My Library - 25.5 MB                            | 2 GB           | \$20                    | Select Plan |
|                     | Informationskompetenz - 1.5 MB<br>Total - 27 MB | 6 GB           | \$60                    | Select Plan |
|                     | 9.0%                                            |                | <b>\$120</b>            | Select Plan |

Subscriptions are billed annually.

By using Zotero, you agree to be bound by its Terms of Service.

## **1. Zotero: Grundeinstellungen** Zitierstil

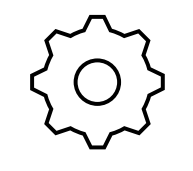

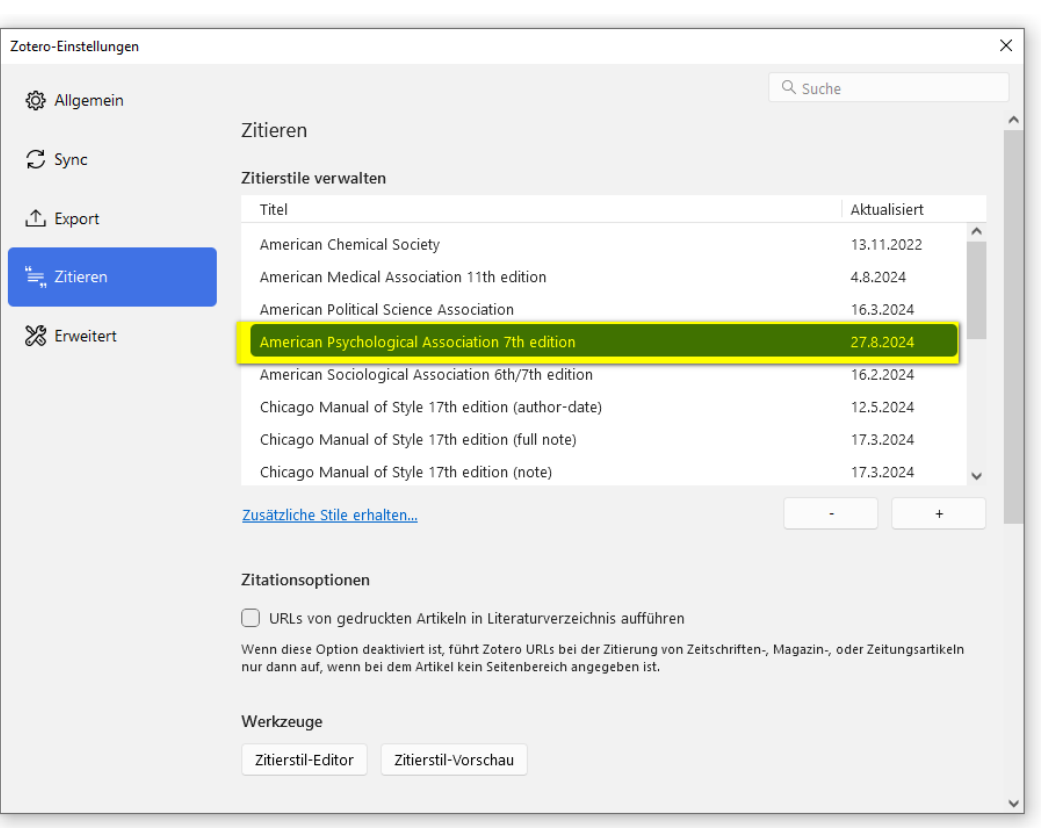

- Zitierstil auswählen und festlegen (fachabhängig)
- American Psychological Association (APA) in der aktuellen Ausgabe (7th Edition)

**1. Zotero: Grundeinstellungen** Zitierstil und Sprache ändern

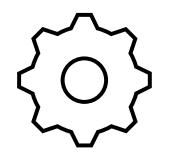

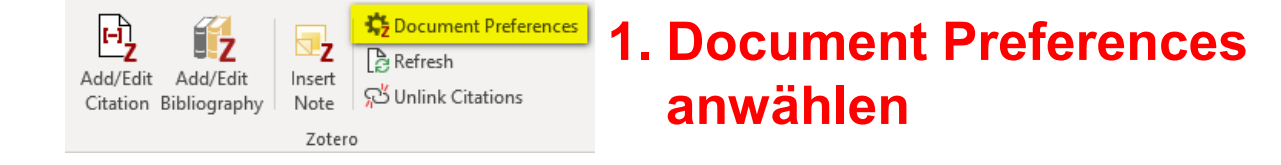

| ero - Doku<br>erstil:                  | menteinstellungen                                                                    |                                                        |                                                  |                                     |                                        | *                      |
|----------------------------------------|--------------------------------------------------------------------------------------|--------------------------------------------------------|--------------------------------------------------|-------------------------------------|----------------------------------------|------------------------|
| American (                             | Chemical Society                                                                     |                                                        |                                                  |                                     |                                        | ^                      |
| American M                             | Medical Association                                                                  | 11th edition                                           |                                                  |                                     |                                        |                        |
| American F                             | olitical Science Asso                                                                | ciation                                                |                                                  |                                     |                                        |                        |
|                                        |                                                                                      |                                                        |                                                  |                                     |                                        |                        |
| American S                             | ociological Associat                                                                 | ion (ASA) 6t                                           | h/7th edition                                    | ı                                   |                                        |                        |
| Chicago M                              | anual of Style 17th e                                                                | dition (auth                                           | or-date)                                         |                                     |                                        |                        |
| Chicago M                              | anual of Style 17th e                                                                | dition (full r                                         | note)                                            |                                     |                                        |                        |
| Chicago M                              | anual of Style 17th e                                                                | dition (note                                           | )                                                |                                     |                                        |                        |
| Cite Them                              | Right 12th edition - I                                                               | Harvard                                                |                                                  |                                     |                                        | ~                      |
| orache:                                | English (US)                                                                         | ~                                                      |                                                  |                                     |                                        |                        |
| Automal<br>Das Deaktivi<br>beschleunig | isch Zitationen aktua<br>eren von automatischen A<br>en. Zitationen können dan       | <b>llisieren</b><br>ktualisierungen<br>n manuell aktu: | kann das Einfüg<br>alisiert werden d             | en von Zitation<br>urch das Klicken | en in großen Dol<br>Sie auf Aktualisie | cumenten<br>eren.      |
| Textverarb                             | eitungsprogramm w                                                                    | echseln                                                |                                                  |                                     |                                        |                        |
| Erweiterte                             | Einstellungen                                                                        |                                                        |                                                  |                                     |                                        |                        |
| 🗌 Zitatio                              | on als Lesezeichen s                                                                 | peichern                                               |                                                  |                                     |                                        |                        |
| Lesezeic<br>verseher<br>Das Dok        | hen können zwischen Mici<br>itlich verändert werden und<br>rument muss als .doc oder | rosoft Word und<br>d können nicht<br>.docx gespeich    | d OpenOffice.or<br>als Fußnoten be<br>ert werden | g geteilt werden,<br>nutzt werden.  | aber dies ist feh                      | leranfällig falls dies |
|                                        |                                                                                      |                                                        |                                                  |                                     | ОК                                     | Cancel                 |

#### . Sprache auswählen

Aach-Feldman, S., & Kunkle-Miller, C. (2001). Developmental art therapy. In J. A. Rubin (Hrsg.), Approaches to art therapy: Theory and technique (2nd ed.). (S. 226-240). New York, NY US: Brunner-Routledge.

Aach-Feldman, S., & Kunkle-Miller, C. (2001). Developmental art therapy. In J. A. Rubin (Ed.), Approaches to art therapy: Theory and technique (2nd ed.). (pp. 226-240). New York, NY US: Brunner-Routledge.

#### **1. Zotero: Grundeinstellungen** Synchronisation

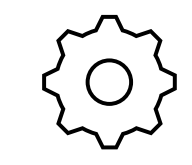

| Zotero-Einstellungen     |                                                                                                    | × |                                             |
|--------------------------|----------------------------------------------------------------------------------------------------|---|---------------------------------------------|
| 🚯 Allgemein              | Q. Suche                                                                                                    |   |                                             |
| ${\mathcal C}$ Sync      | Sync<br>Daten-Synchronisierung                                                                                 | Î |                                             |
| ⚠ Export                 | Benutzername: Itscho Benutzerkonto trennen                                                                     |   |                                             |
| " <del>≡,</del> Zitieren | Bibliotheken auswählen                                                                                         |   |                                             |
| 💥 Erweitert              | Volltext-Inhalt synchronisieren<br><u>Über Synchronisierung</u>                                                |   | Der Account ist bis<br>Speicherplatz gratis |
|                          | Datei-Synchronisierung                                                                                         | _ |                                             |
|                          | 🕑 Dateianhänge in Meine Bibliothek synchronisieren mit 🛛 Zotero 🦂                                              |   |                                             |
|                          | Dateien herunterladen beim Synchronisieren $ 	imes $                                                           |   |                                             |
|                          | 😒 Dateianhänge in Gruppen-Bibliotheken mit Zotero Storage synchronisieren                                      | _ |                                             |
|                          | Dateien herunterladen beim Synchronisieren $\checkmark$                                                        |   |                                             |
|                          | Wenn Sie Zotero Storage benutzen, erklären Sie sich einverstanden mit den<br>allgemeinen Geschäftsbedingungen. |   |                                             |
|                          |                                                                                                    |   |                                             |

Für die Synchronisierung wird ein Account benötigt. Link zum registrieren: <u>https://www.zotero.org/user/register/</u> 300MB

## **1. Zotero: Grundeinstellungen** Gruppen bilden

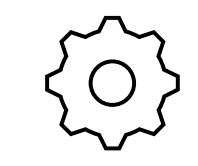

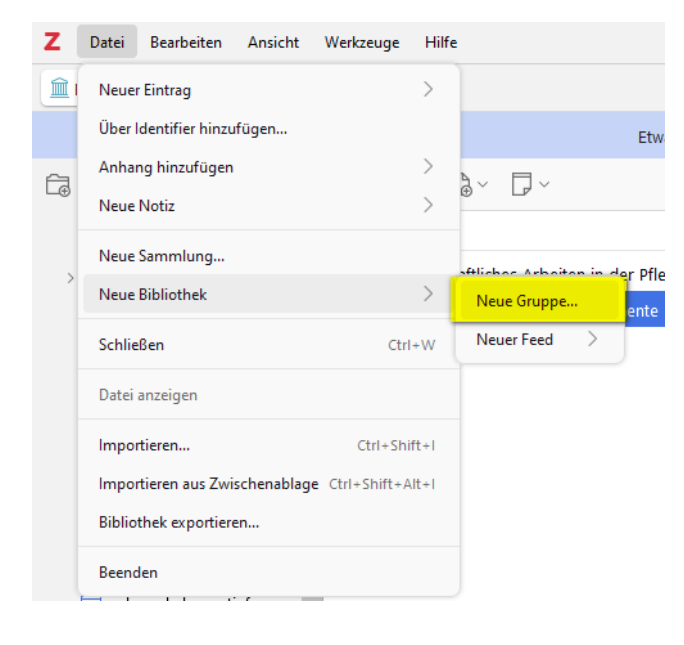

#### Voraussetzung: Account

Pfad: Via Datei > Neue Bibliothek > Neue Gruppe erstellt werden.

Referenzen von Gruppen sind in einer separaten Bibliothek hinterlegt.

Es gibt 3 verschiedene Arten von Gruppen:

- Jede/r kann Gruppe sehen und beitreten
- Jede/r kann Gruppe sehen, muss aber eingeladen werden oder sich bewerben
- Private Gruppe kann nicht gesehen werden, nur Einladung

## **1. Zotero: Grundeinstellungen** Volltext finden

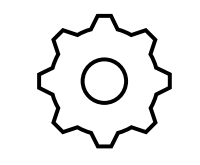

Mit der Funktion «Online anzeigen» oder «In Bibliothekskatalog finden» kann die Referenz in der (Original)-datenbank wiedergefunden werden.

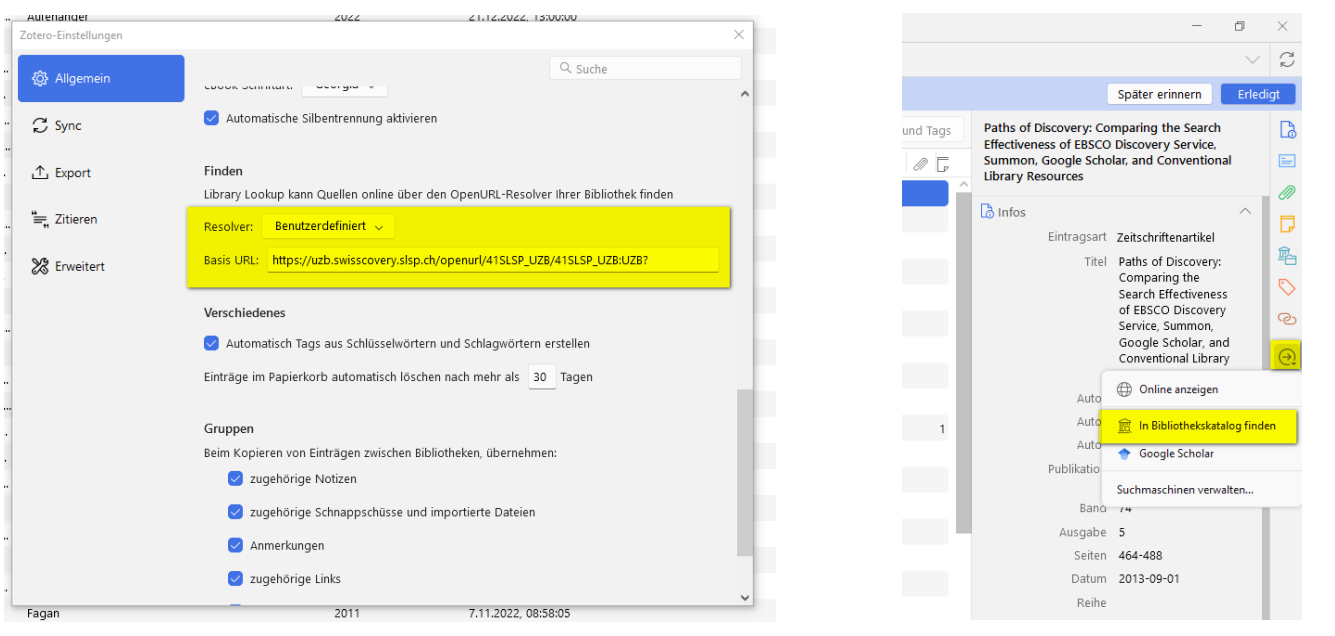

Für die Funktion «In Bibliothekkatalog finden» fügen Sie den SFX-Link in den Zotero-Einstellungen (unter Menüpunkt *Allgemein>Finden*) ein: <u>https://uzb.swisscovery.slsp.ch/openurl/41SLSP\_UZB/41SLSP\_UZB:</u> UZB?

#### Literaturverwaltung mit Zotero Lukas Tschopp

#### **1. Zotero: Grundeinstellungen** Cheat Sheet

#### Allgemein

⇒ Eintrag «Automatisch zugehörige PDFs (...) deaktivieren.

#### Sync

⇒ Kontodaten hinterlegen für Synchronisierung.

#### Export

⇒ Standardausgabeformat festlegen

#### Zitieren

⇒ Zitierstile ändern/hinzugefügt

#### Erweitert

⇒ Dateien und Ordner ⇒ Anzeige Speicherort Allgemein ⇒ Resolver eintragen: https://uzb.swisscovery.slsp.ch/openurl/41SLSP\_UZB/41SLSP\_UZB:UZB?

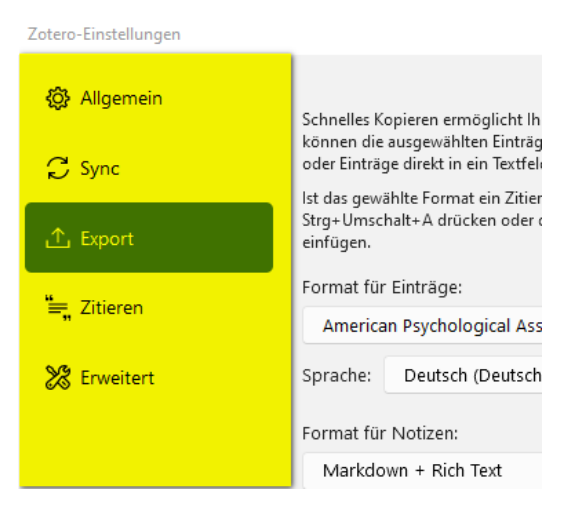

#### **1. Zotero: Funktionen** Funktionen kennenlernen

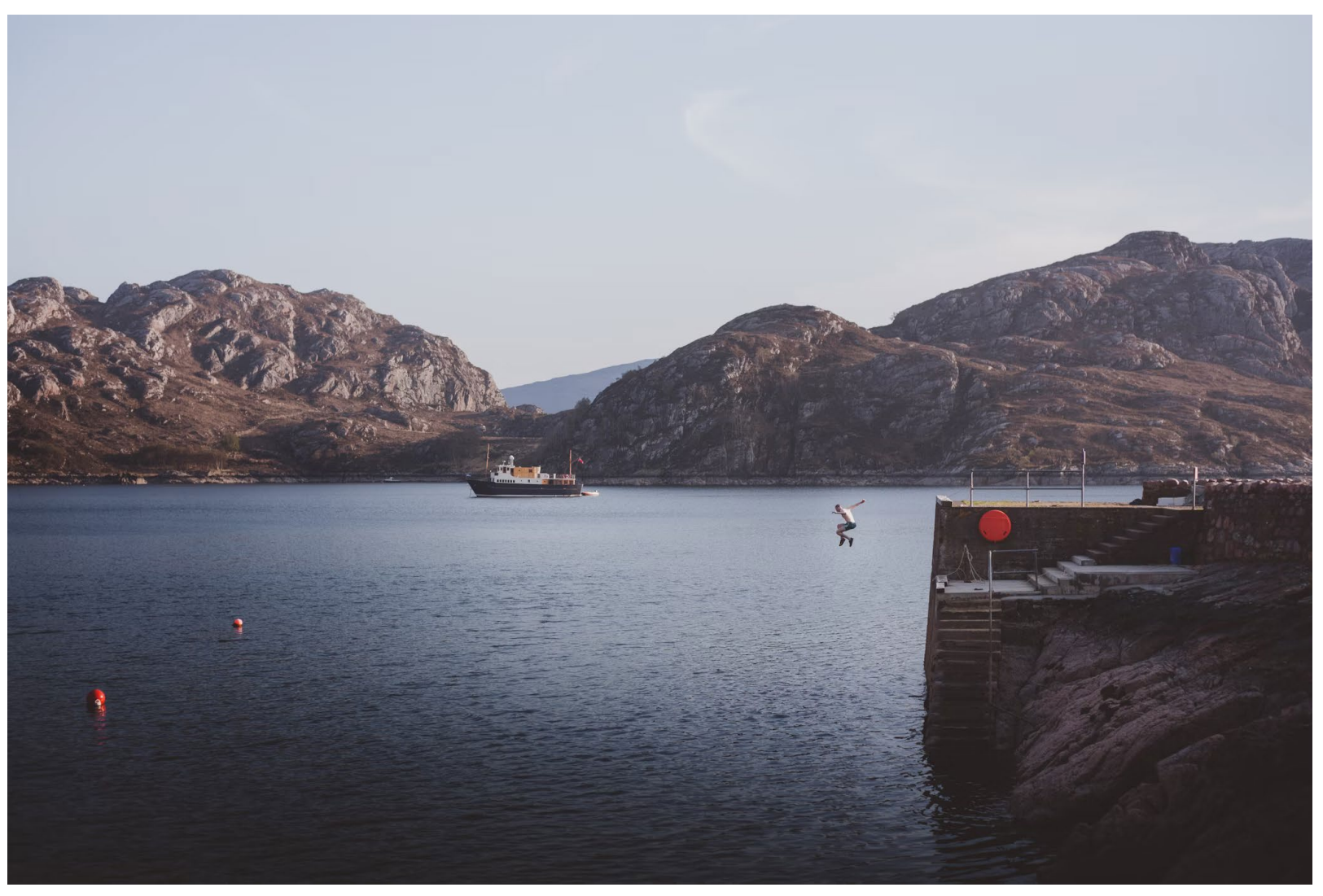

## **1. Zotero: Funktionen** Funktionen kennenlernen

#### Aufgabe

1.Bildet 2er-3er Gruppen.

2. Öffnet zuerst Zotero, schaut euch danach die Slides 15-19 an.

- 3. Diskutiert, was ihr auf den Slides genau sieht und stellt Vermutungen über die Anwendung an.
- 4. Danach erfasst ihr Referenzen in Zotero

4.1 Sucht Artikel mit einem Suchbegriff in PubMed und erfasst mithilfe des Connectors die Referenzen der ersten drei Artikel
4.2 Führt eine neue Suche in PubMed aus, schaut euch die Details zu einem Artikel an, und erfasst die Referenz dazu mithilfe der DOI
4.3 Erfasst in Zotero einen neuen Eintrag «Buch» und erfasst dazu die Angaben einer fiktiven Biografie von euch

4.4 Erfasst mithilfe des Connectors die Referenz einer Website

Zeitbudget: 10 Minuten, Hilfsmittel: Unterlagen & Google

# 1. Zotero: Funktionen

Oberfläche unterteilt in drei Spalten

#### Übersicht Bibliothek & Sammlungen

| Z   | Datei   | Bearbeiten    | Ansicht     | Werkzeuge | Hilfe |
|-----|---------|---------------|-------------|-----------|-------|
| 6   | MAS_Ab  | schlussarbeit |             |           |       |
|     |         |               |             |           |       |
| Ć.  |         |               |             |           |       |
| ~ 🏛 | Meine   | Bibliothek    |             |           |       |
|     | 🚞 citat | ion-export(3) | 1           |           |       |
|     | 🚞 Coff  | ee Lecture 24 | 1           |           |       |
|     | 🚞 Einfi | ührung Litera | turrechercl | he        |       |
| >   |         | 5_Abschlussa  | rbeit       |           |       |
|     |         | 5_Modul 1_Le  | istungsnac  | hweis     |       |
|     |         | 5_Modul 2_Le  | istungsnac  | hweis     |       |
|     |         | 5_Modul 4_Le  | istungsnac  | hweis     |       |
|     |         | 5_Modul 5_Le  | istungsnac  | hweis     |       |
|     |         | 5_Modul 6_Le  | istungsnac  | hweis     |       |
|     | C MAS   | 5 Modul 7 Le  | istungsnag  | hweis     |       |

#### Inhalt Bibliothek & Sammlungen

|   | Etwas über die neuen Funktionen in Zotero 7 le        | ernen • Wählen Sie die gewünscht | e Layout-Dichte: | 🔾 Locker 🔘 Kompakt    |
|---|-------------------------------------------------------|----------------------------------|------------------|-----------------------|
|   | B~ ∦ €~ D~                                            |                                  |                  | Q ~ Alle Felder und 1 |
| ł | Titel                                                 | Ersteller ^                      | Jahr             | Hinzugefügt am 🧷      |
|   | Paths of Discovery: Comparing the Search Effec        | Asher et al.                     | 2013             | 6.3.2023, 09:40:41    |
|   | Framework for Information Literacy for Higher         | Association of College and R     | 2016             | 30.11.2021, 13:12:55  |
|   | 🖽 Hybride Lernumgebungen – ein Zukunftsmodell         | Aufenanger                       | 2022             | 21.12.2022, 13:00:00  |
|   | E Information Literacy Instruction with Primo         | Azadbakht und Polacek            | 2015             | 7.11.2022, 08:50:21   |
|   | Make the library <i>really</i> look more like google: | Bartlakowski                     | 2015             | 15.8.2022, 12:50:47   |
|   | Agitation, Delirium and Dementia: Prevention an       | Baumann                          | 2021             | 11.6.2024, 17:31:04   |
|   | Digital libraries: to meet or manage user expec       | Bawden und Vilar                 | 2006             | 6.11.2022, 16:26:18   |
|   | 🖹 Primo gegen Google Scholar – benutzerfreundl        | Beck                             | 2018             | 24.8.2022, 12:48:43   |
|   | A meta-analysis of blended learning and techn         | Bernard et al.                   | 2014             | 21.12.2022, 13:18:40  |
|   | N 🕅 waaaaa aa taala taa taabaa ka aa ka aa ka aa ka   | NI                               | 1070             | 10 1 2022 11/2022     |

#### Übersicht einzelne Referenz

|                   | -                                                        | ٥      | $\times$   |
|-------------------|----------------------------------------------------------|--------|------------|
|                   |                                                          | $\sim$ | C          |
|                   | Später erinnern                                          | Erledi | gt         |
| Hybride Lernumgel | oungen – ein Zukunftsmodell für Schulen?                 |        | Là.        |
| 🔓 Infos           |                                                          | ^      |            |
| Eintragsart       | Buchteil                                                 |        | Ø          |
| Titel             | Hybride Lernumgebungen – ein Zukunftsmodell für Schulen? |        |            |
| Herausgeber       | Fuhrmann, Laura                                          |        |            |
| Herausgeber       | Akbaba, Yalız                                            |        | 啗          |
| Autor             | Aufenanger, Stefan                                       |        | $\bigcirc$ |
| Buchtitel         | Schule zwischen Wandel und Stagnation                    |        | 6          |
| Reihe             |                                                          |        |            |
| Nummer der Reihe  |                                                          |        | Ð          |
| Band              |                                                          |        |            |
| Anzahl der Bände  |                                                          |        |            |
| ∆uflace           |                                                          |        |            |

#### **1. Zotero: Funktionen** Referenzen erfassen: Connector

|                |                                                                                                    |                                                                                                    |                                                                                                    |                                                                                                    |                      |                                                                                                    | _                                                                                            | _                                                                              |                                                                                 |                                                            |                                                            |                                                  |
|----------------|----------------------------------------------------------------------------------------------------|----------------------------------------------------------------------------------------------------|----------------------------------------------------------------------------------------------------|----------------------------------------------------------------------------------------------------|----------------------|----------------------------------------------------------------------------------------------------|----------------------------------------------------------------------------------------------|--------------------------------------------------------------------------------|---------------------------------------------------------------------------------|------------------------------------------------------------|------------------------------------------------------------|--------------------------------------------------|
| //pubmed.r     | ncbi.nlm.nih.gov/?ter                                                                                                    | rm=caregiver+burden                                                                                                    |                                                                                                    | ネ 50%                                                                                                 | ☆                    | ${igodot}$                                                                                                | ۹ 🖻                                                                                          | <u>ک</u>                                                                       | ka 🖸                                                                            | பி                                                         | $\gg$                                                      | ≡                                                |
| iteraturlisten | 🦚 UB-ZB Okapi 🛛 📀                                                                                                    | 🏹 Timer 🛛 😋 Coursera 🏾 🏂 R                                                                                                    | for Data Science (2e)                                                                                                    | (]) Edubase                                                                                           | e Reader             | r 💵 UBB4-Notiz                                                                                            | buch 💵                                                                                       | JB-ZB IZ-                                                                      | Koordinatio                                                                     | )                                                          |                                                            | $\gg$                                            |
|                | An official website of the United States of the United States of the Uni | government Here's how you know                                                                                                    |                                                                                                    | L                                                                                                    | og in                |                                                                                                    |                                                                                              |                                                                                |                                                                                 |                                                            |                                                            |                                                  |
|                | Pub                                                                                                    | caregiver burden<br>Advanced Create alert Create RSS                                                                                                    |                                                                                                    | X Sea                                                                                                 | er Guide             |                                                                                                    |                                                                                              |                                                                                |                                                                                 |                                                            |                                                            |                                                  |
|                |                                                                                                    | Save Email Send to                                                                                                    | Sort by: Best match                                                                                                    | Display opti                                                                                          | on 🗱                 | ම Erweiterung: (Z                                                                                         | otero Conn                                                                                   | ector) - Z                                                                     | otero I                                                                         | -                                                          |                                                            | ×                                                |
|                | MY CUSTOM FILTERS                                                                                                    | 10,998 results                                                                                                    |                                                                                                    | 1 of 1,100                                                                                            | >                    | Select which ite                                                                                          | ms you'd                                                                                     | like to a                                                                      | add to yo                                                                       | ur librar                                                  | y:                                                         |                                                  |
|                | RESULTS BY YEAR                                                                                                    | Caregiver burden among d<br>1 Utz RL, Warner EL.<br>Cite Cancer. 2022 May 15;128(10):1904-<br>PMID: 35285941 Free PMC articl<br>Share 10 0 0 13 0 0                                                                                                    | iverse caregivers.<br>1906. doi: 10.1002/cncr.34171. Epu<br>e.                                                                                                    | b 2022 Mar 14.                                                                                        |                      | Caregiver burd<br>Caregiver burd<br>Caregiver Burd<br>Subjective care                                     | en among c<br>en and its p<br>en and Der<br>giver burde                                      | liverse ca<br>revalenco<br>nentia: A<br>n and an                               | aregivers.<br>e, measure<br>Systematic<br>xiety in info                         | nent sca<br>Review<br>rmal care                            | les, preo<br>of Self-F<br>egivers:                         | dictive<br>Report<br>A syst                      |
|                | 1982 2025<br>PUBLICATION DATE<br>5 years<br>10 years<br>Custom Range                                                                                                    | Caregiver burden and its p<br>and impact: a review with an<br>Cite Loo YX, Van S, Low LL.<br>Singapore Med J. 2022 Oct;63(10):<br>PMID: 33866708 Free PMC artic<br>Caregiver burden is a well-recognit<br>to summarise the prevalence of car<br>factors and impact in Singapore | revalence, measurement scal<br>Asian perspective.<br>193-603. doi: 10.11622/smedj.2021(<br>e. Review.<br>sed global phenomenon. The prim<br>ggiver burden and its measureme.<br>Multiple instruments have been u | es, predictive fac<br>033. Epub 2021 Apr<br>nary aim of this revi<br>nt scales, predictive<br>Ised to | tors<br>16.<br>ew is | Caregiver burd<br>Caregiver burd<br>Caregiver burd<br>Systematic revi<br>Caregiver Burd<br>Formal Caregiv | en in pediat<br>en in Parkir<br>en intervent<br>iew of careg<br>en in Multip<br>ver Burden i | ric dialys<br>Ison's dis<br>Ions in sp<br>Jiver burd<br>Ie Sclero<br>n Nursing | is.<br>Jease: a mix<br>peech-langu<br>len, unmet i<br>sis: Recent<br>g Homes: A | ed-metho<br>lage path<br>needs an<br>Trends a<br>n Integra | ods stud<br>iology: 7<br>id qualit<br>and Futu<br>tive Rev | dy.<br>A syste<br>y-of-life<br>ure Dire<br>view. |
|                | Abstract Free full text Full text ARTICLE ATTRIBUTE                                                                                                    | Caregiver Burden and Dem<br>Instruments.<br>Cite Tu JY, Jin G, Chen JH, Chen YC.<br>J Atzheimers Dis. 2022;86(4):1527-1<br>PMID: 3525744<br>BACKGROUND: As the demand for<br>burden <sup>-</sup> has been associated with                                                       | entia: A Systematic Review o<br>543. doi: 10.3233/JAD-215082.<br>dementia care grows rapidly work<br>stress and depression. Even so, st                                                                          | of Self-Report<br>dwide, heavy " <b>careg</b><br>randard metrics for                                  | iver                 | < Select All Dese                                                                                         | elect All                                                                                    |                                                                                |                                                                                 | Abbr                                                       | echen                                                      | )<br>OK                                          |

## **1. Zotero: Funktionen** Referenzen erfassen: Identifier

| en in Zotero 7 lernen • Wählen Sie d | ie gewünschte Lay                | yout-Dichte: 🔾    | Locker 🔘 Kompakt         |                     |
|--------------------------------------|----------------------------------|-------------------|--------------------------|---------------------|
| Q 📴 🧪 🗗 🖓                            | ~                                | Q.~               | Alle Felder und Tags     | Hybride Lernumgebur |
| Tit ISBNs, DOIs, PM                  | <mark>11Ds,</mark> arXiv IDs ode | er ADS Bibcodes e | ingeben, um zur Biblioth | ek hinzuzufügen:    |
| 🖹 Pa                                 |                                  |                   |                          | art E               |
|                                      | ครรบต่อแบบ                       | 2010              | 50.11.2                  | Titel               |
| 📕 Hybride Lernumge                   | Aufenanger                       | 2022              | 21.12.2                  | l                   |
|                                      | A 11 1.1.1                       | 2045              | 7 4 4 2 0                | 4                   |

#### Identifier

- ISBN = z.B. 978-1-137-27311-6
  - DOI = z.B. 10.1016/j.molimm.2013.05.098
- PMID = PubMed = z.B. 26330299

## **1. Zotero: Funktionen** Referenzen erfassen: Manuell

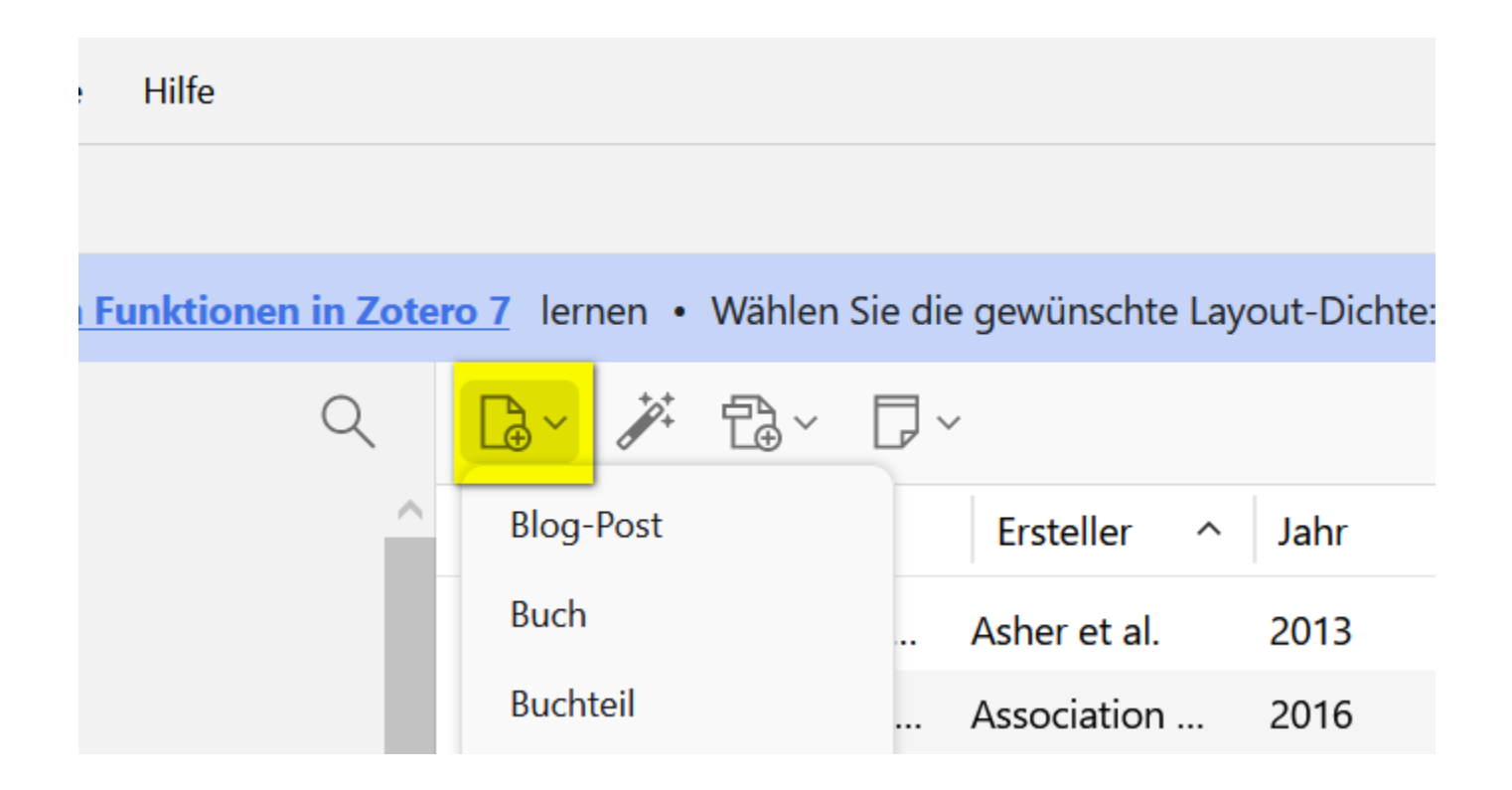

## **1. Zotero: Funktionen** Website speichern

| präzisest × | +                          |                    |          |                                   |                            |               |             |       |              |                     |           |         | $\sim$      | -           | _       | ٥          | × |
|-------------|----------------------------|--------------------|----------|-----------------------------------|----------------------------|---------------|-------------|-------|--------------|---------------------|-----------|---------|-------------|-------------|---------|------------|---|
| $\circ$ a   | https://www.deep           | ol.com/de/transla  | ator     |                                   |                            |               |             |       | ☆            |                     | ♡ @       |         | ょ           | ka 🗗        | பி      | $\gg$      | ≡ |
| Point 🤹 CB  | Z - 07_Literaturlisten     | 🌗 UB-ZB Okapi      | 🕑 Timer  | Coursera                          | inter i                    | R for Data So | cience (2e) | 🚺 Edı | ubase Reader | N UBB4-N            | lotizbuch | n 🖪 UE  | 3-ZB IZ-Ko  | oordinatio  |         |            | Σ |
| rsetzer 🗸   | Produkte                   | ✓ Lösung           | en 🗸     | Preise                            | Арр                        | s ~           | ?           | Õ     | Anmelo       | den <mark>Sp</mark> | eichern   | nach M  | leine Bibli | othek       |         | <b>~ ~</b> |   |
| etzen       | Dateien ül<br>.pdf, .docx, | persetzen<br>.pptx | ₩<br>KI- | e <b>pL Write</b><br>Schreibassis | tent                       |               |             |       |              |                     | Snaps     | hot     | r: Der pra  | ziseste Ude | rsetzer | r der      |   |
| nen ∨       |                            |                    |          |                                   | $\stackrel{>}{\leftarrow}$ | Deutsch       | $\sim$      |       |              |                     | auto      | omatisc | h 🗸         | Glossa      | •       |            |   |
|             |                            |                    |          |                                   |                            |               |             |       |              |                     |           |         |             |             |         |            |   |

**1. Zotero: Funktionen** Korrekturen

Referenzen im Literaturverwaltungsprogramm immer kritisch prüfen. Importfehler immer in Zotero korrigieren (und nie in Word).

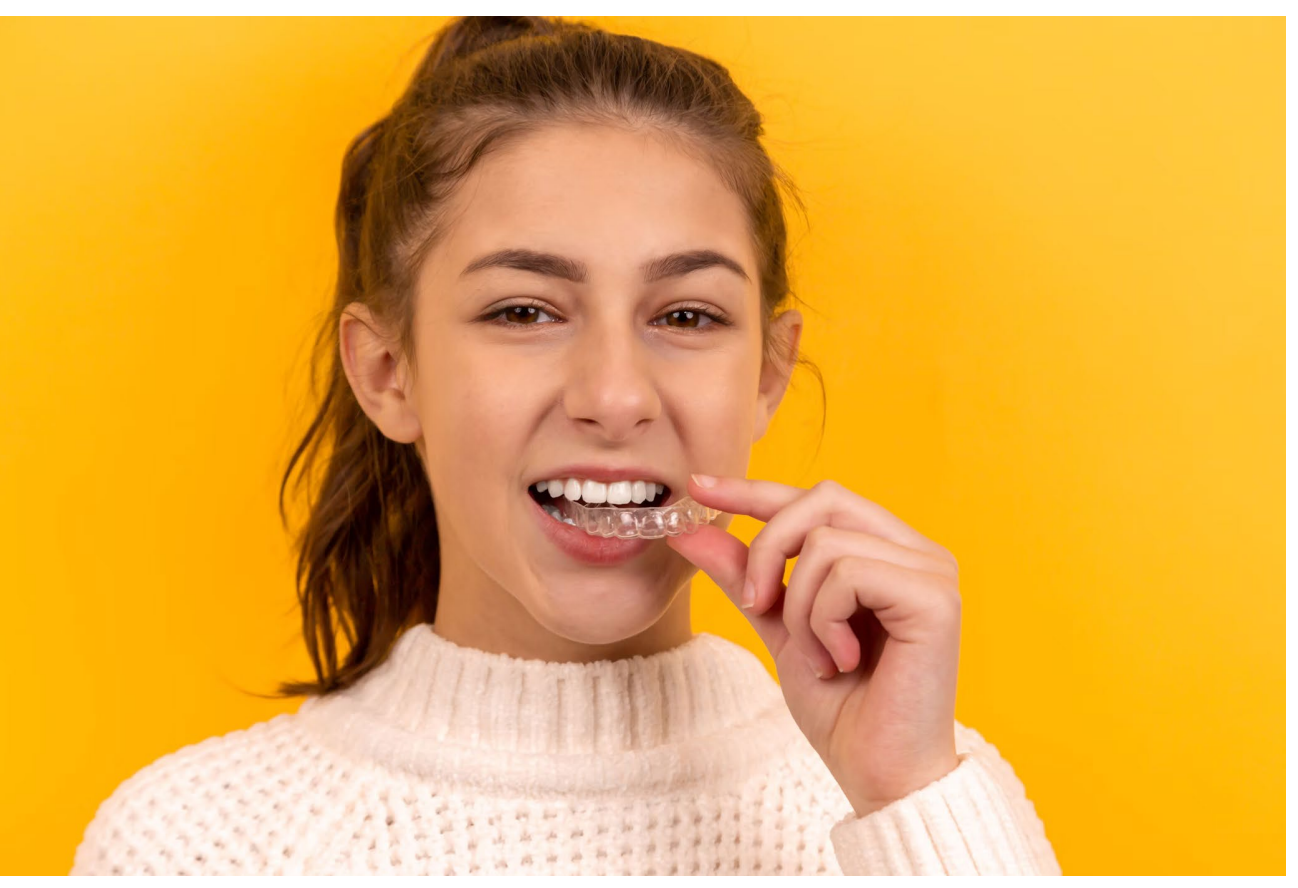

#### **Zotero** Erkenntnisse

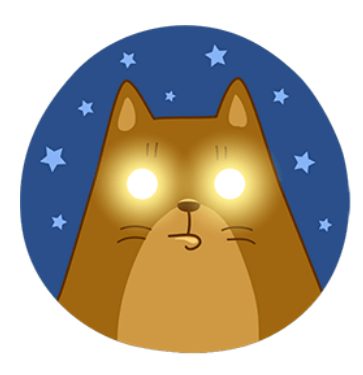

Halt auf dem EduPad in Form eines Slogans fest, was deine wichtigste Erkenntnis ist bis jetzt: <u>https://edupad.ch/p/SAWFz3rJba</u>

> Literaturverwaltung mit Zotero Lukas Tschopp

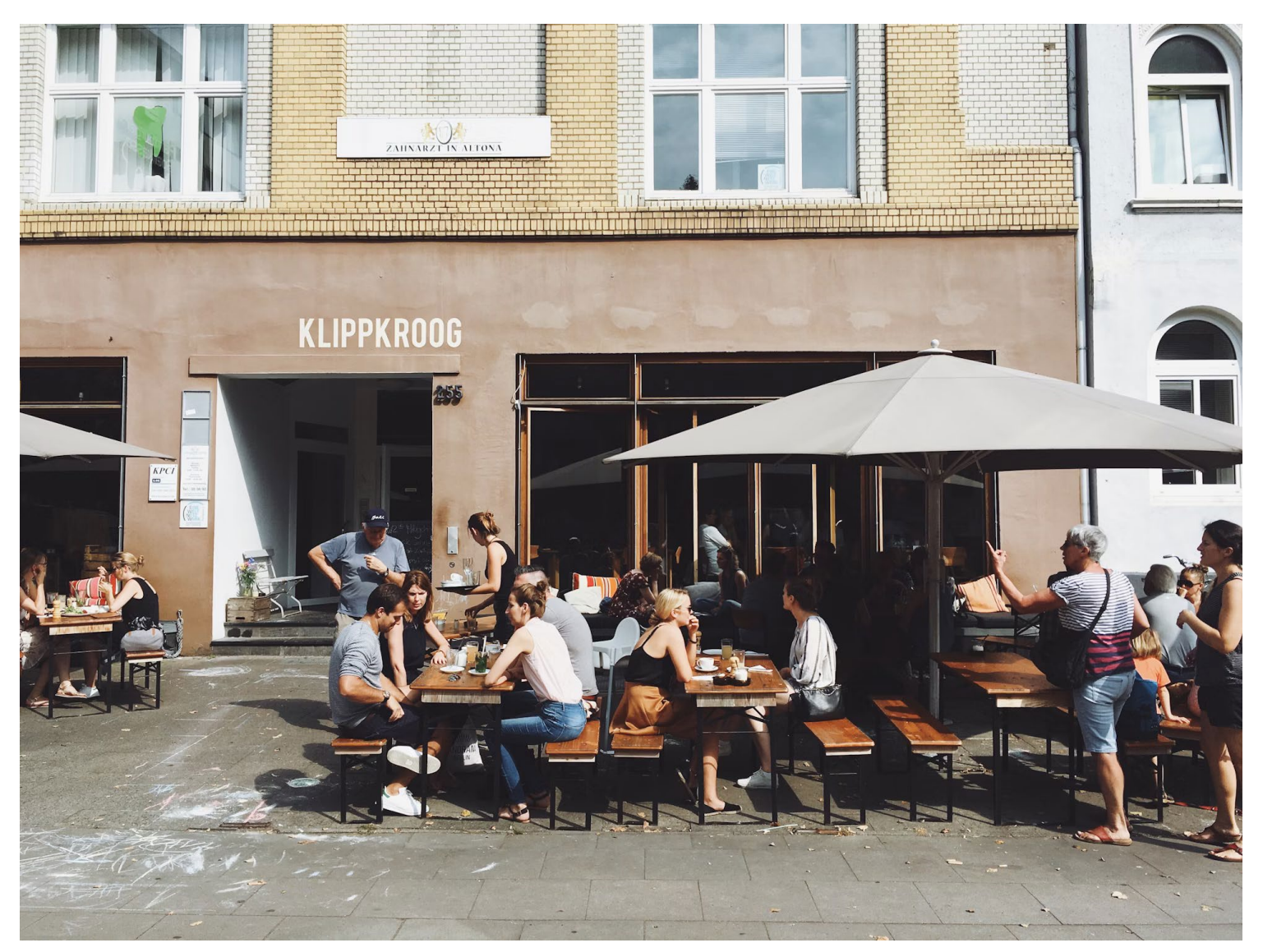

Foto von Robert Bye auf Unsplash

#### **Zotero** Input

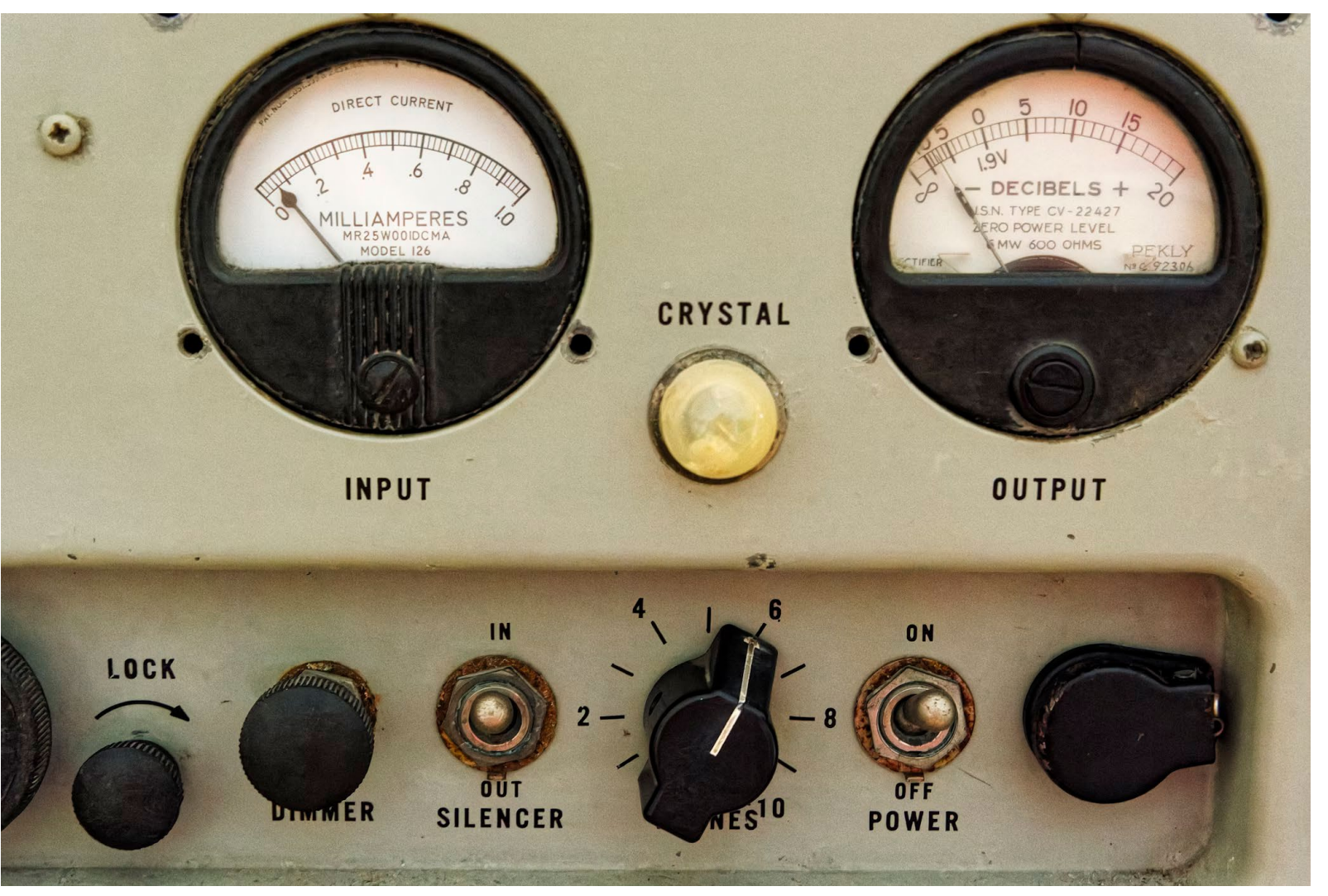

Foto von Eric Prouzet auf Unsplash

#### 3. Zotero: Funktionen

#### Referenzen importieren und exportieren

| <b>Z</b>     | Datei Bearbeiten Ansicht       | Werkzeuge       | Hilfe        |
|--------------|--------------------------------|-----------------|--------------|
|              | Neuer Eintrag                  |                 | >            |
|              | Über Identifier hinzufügen     |                 | onen in Zote |
| <u>Fa</u>    | Anhang hinzufügen              |                 | > 0          |
| ⊕            | Neue Notiz                     |                 | >            |
| × <u>III</u> | Neue Sammlung                  |                 |              |
|              | Neue Bibliothek                |                 | >            |
|              | Schließen                      | Ctrl+           | +W           |
| >            | Datei anzeigen                 |                 |              |
|              | Importieren                    | Ctrl+Shif       | t+I          |
|              | Importieren aus Zwischenablage | e Ctrl+Shift+Al | t+I          |
|              | Bibliothek exportieren         |                 |              |
|              | Beenden                        |                 |              |

RIS = (**R**esearch Information **S**ystem) Standardisiertes Dateiformat für Literaturverwaltungsprogramme

#### **3. Zotero: Funktionen** Referenzen exportieren

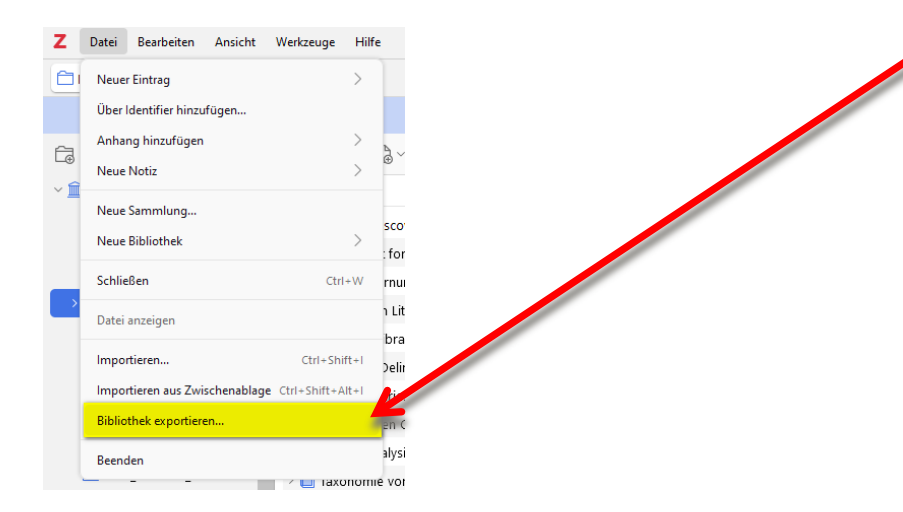

| $\geq \cong$ Sound reduction management in the neonatal i | Almadhoob und Ohlsson   | 2015                             |
|-----------------------------------------------------------|-------------------------|----------------------------------|
| > 🖹 Sound reduction management in the neonatal i          | Almadhoob und Ohlsson   | 2020                             |
| > 🖹 Individualized behavioral and environmental ca        | Als et al.              | Online anzeigen                  |
| 💷 10.1 Digitalisierung von Kulturgut                      | Altenhöner et al.       | Volltext finden                  |
| 🔲 D 4 Langzeitarchivierung                                | Altenhöner und Schrimpf |                                  |
| > 🖹 Emprego de soluções adocicadas no alívio da           | Alves et al.            | 🛱 Zu Sammlung hinzufügen 🛛 🔪     |
| 🖹 [Use of high-frequency chest wall oscillation in        | Amelina et al.          | III In Papierkorb verschieben    |
| 🚍 Discovery-Systeme                                       | Ammann                  | - Einträge zusammenführen        |
| > 🖹 Neonatal noise and the use of noise reduction         | Anderson und White      | 1 Exportieren                    |
| 🖥 Materialerkennung und Zustandserfassung der             | Andreas und Nicole      | 🗮 Literaturverzeichnis erstellen |
| 🖹 The Horned Guan In México And Guatemala                 | Andrle                  | Ericht erstellen                 |
| 👕 Measuring Our Information Literacy Footprint:           | Angell und Tewell       | 2013                             |
| > 🖹 Is sucrose useful in neonatal medicine?               | Antonucci und Antonucci | 2013                             |

gesamte Zotero Bibliothek in BibTex, RIS oder EndNote XML Format exportieren ⇒ Die Exportfunktion kann auch als Backup für die gesamte Zotero Bibliothek dienen!

ausgewählte Einträge exportieren (rechte Maustaste)

Mit ausgewählten Einträgen ein Literaturverzeichnis oder die Zitation erstellen

#### **3. Zotero: Funktionen** PDFs importieren per Drag-And-Drop

PDF-Datei vom lokalen Speicherort in die mittlere Spalte herüberziehen Oder PDFs als Anhang hinzufügen: Rechte Maustaste auf Referenz

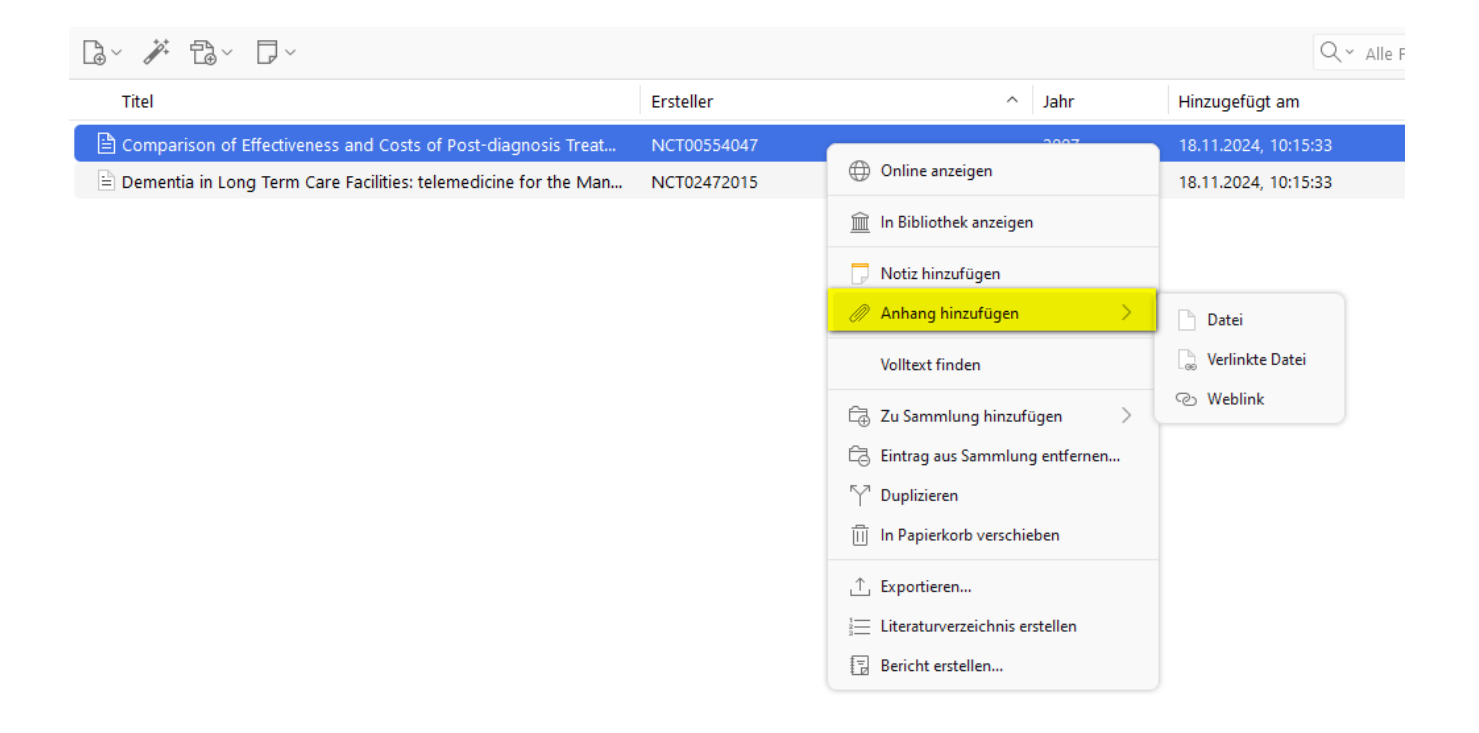

## **3. Zotero: Funktionen** Sammlung anlegen

| Z          | Datei     | Bearbeiten     | Ansicht        | Werkzeuge          | Hilfe       |          |            |
|------------|-----------|----------------|----------------|--------------------|-------------|----------|------------|
|            | Meine Bil | bliothek       |                |                    |             |          |            |
|            |           | E              | twas über      | die <u>neuen F</u> | unktionen i | n Zotero | <u>o 7</u> |
| <b>f</b> ⊒ |           |                |                |                    |             | Q        |            |
| ~ <u>î</u> | Meine E   | Bibliothek     |                |                    |             |          | ^          |
|            | 🚞 citati  | on-export(3)   | $\bigcirc$ Syn | с                  |             |          |            |
|            | 🚞 Coffe   | ee Lecture 24  | 🔁 Neu          | ue Sammlung        |             |          |            |
|            | 🚞 Einfü   | ihrung Literat | <br>ति Neu     | ue gespeicherte    | e Suche     |          |            |
| >          | 🚞 MAS     | _Abschlussarl  |                |                    |             |          |            |
|            |           | _Modul 1_Lei   | ① Bibl         | liothek exportie   | eren        |          |            |
|            | <u> </u>  |                |                |                    |             |          |            |

# **3. Zotero: Funktionen** Dubletten entfernen

| <b>Z</b> Datei Bearbeiten Ansicht Werkzeuge Hilfe                                                                                                    |                                                                            | $ \Box$ $\times$                                     |
|----------------------------------------------------------------------------------------------------|----------------------------------------------------------------------------|------------------------------------------------------|
| Eintragsdubletten                                                                                                    |                                                                            | ~ C                                                  |
| Etwas über die neuen Funktionen in Zo                                                                                                    | ero 7 lernen • Wählen Sie die gewünschte Layout-Dichte: 🔘 Locker 🚫 Kompakt | Später erinnern Erledigt                             |
| ā                                                                                                    | Q ∽ Alle Felder und Tags                                                   | 2 Einträge zusammenführen                            |
| 🗂 TU Köln                                                                                                    | Titel Ersteller ^ Jahr Hinzu 🖉 🕞                                           | Wählen Sie die Version des Eintrags, die als Master- |
| Crypteich_01                                                                                                    | Effectiveness of i Aita et al. 2021 13.6.2 1                               | Lintrag verwendet werden soll:                       |
| Type://www.com/action/action/a | > 🖹 Effectiveness of i Aita et al. 2021 13.6.2 1                           | Eintragsart Zeitschriftenartikel                     |
| C Vergleich_03                                                                                                    | > 📄 Die Selbstbesti Deci und R 1993 22.1.2 1                               | Titel Effectiveness of                               |
| Meine Publikationen                                                                                                    | > 🖹 Die Selbstbesti Deci und R 1993 3.3.20                                 | interventions on early                               |
| 🗍 Eintragsdubletten                                                                                                    | > 🖹 Noise Exposure Dzhambov 2014 13.6.2 1                                  | preterm infants: a                                   |
| 🔁 Einträge ohne Sammlung                                                                                                    | > Noise Exposure Dzhambov 2014 13.6.2 1                                    | systematic review and meta-analysis                  |
| 🔟 Papierkorb                                                                                                    | > 🖹 Steps toward un Friedrich 1999 18.10                                   | Autor Aita, Marilyn                                  |
| ஃ Gruppen-Bibliotheken                                                                                                    | > 🖹 Steps toward un Friedrich 1999 18.10                                   | Autor De Cliffo, Gwenaëlle                           |
| <br>∽                                                                                                    | > 🖹 Sucrose for Proc Harrison et 2012 14.6.2 1                             | Autor Lavallée, Andréane                             |
| Arbstsemester 2024                                                                                                    | Sucrose for Proc Harrison et 2012 14.6.2 1                                 | Autor Feeley, Nancy                                  |

## **3. Zotero: Funktionen** Tags, Zugehörig, Volltext

|                   |                 |         |                          |                                                   | _                                              | D      | $\times$ |
|-------------------|-----------------|---------|--------------------------|---------------------------------------------------|------------------------------------------------|--------|----------|
|                   |                 |         |                          |                                                   |                                                | $\sim$ | 27       |
| Nählen Sie die ge | wünschte Layout | -Dichte | : 🔾 Locker 🔘 Kompakt     |                                                   | Später erinnern                                | Erled  | ligt     |
| × 8 · D           | ~               |         | Q ~ Alle Felder und Tags | Generative AI and Chate<br>challenges, and AI-hum | GPT: Applications,                             |        | L3       |
|                   | Ersteller ^     | Jahr    | Hinzu 🖉 🕞                |                                                   |                                                | ^      |          |
| erative AI and    | Fui-Hoon N      | 2023    | 18.9.20                  | Eintragsart                                       | Zeitschriftenartikel                           |        | Ø        |
| Siri, in my ha    | Kaplan und      | 2019    | 18.9.20                  | Titel                                             | Generative AI and<br>ChatGPT:<br>Applications, |        | 口岛       |
|                   |                 |         |                          |                                                   | challenges, and Al-<br>human<br>collaboration  |        |          |
|                   |                 |         |                          | Autor                                             | Fui-Hoon Nah, Fio                              | na     |          |
|                   |                 |         |                          | Autor                                             | Zheng, Ruilin                                  |        | Ð        |

Autor Cai lingvuan

## **3. Zotero: Funktionen** Suche speichern

| [   | Z Erweiterte Suche – 🗆                                                   | × Q ~ A e Felder und Tags |
|-----|--------------------------------------------------------------------------|---------------------------|
|     | In Bibliothek suchen: Meine Bibliothek 🗸                                 | <i>I</i> <b>G</b>         |
|     | Ergebnisse finden mit allen v der folgenden:                             | Â.                        |
| C   | Titel v enthält v 2.                                                     | ÷                         |
| 1   | 🗌 Untersammlungen durchsuchen 🛛 Nur Einträge der obersten Ebene anzeigen |                           |
|     | 🗌 Über- und untergeordnete Einträge von Treffern einschließen            |                           |
| ila | Suchen Zurücksetzen Suche speichern 3.                                   |                           |
|     | Titel Ersteller Jahr                                                     |                           |
|     |                                                                          |                           |
| 36  |                                                                          |                           |
| r   |                                                                          |                           |
| /it |                                                                          |                           |
|     |                                                                          |                           |
|     |                                                                          |                           |
| d   |                                                                          |                           |

- 1. eine erweiterte Suche durchführen
- 2. es wird nach Titel, Autor, Notizen, Tags oder Zeitschriften-Abkürzungen gesucht
- 3. Suche kann abgespeichert werden wird bei Sammlungen angezeigt

#### **2. Zotero: Funktionen** Funktionen kennenlernen

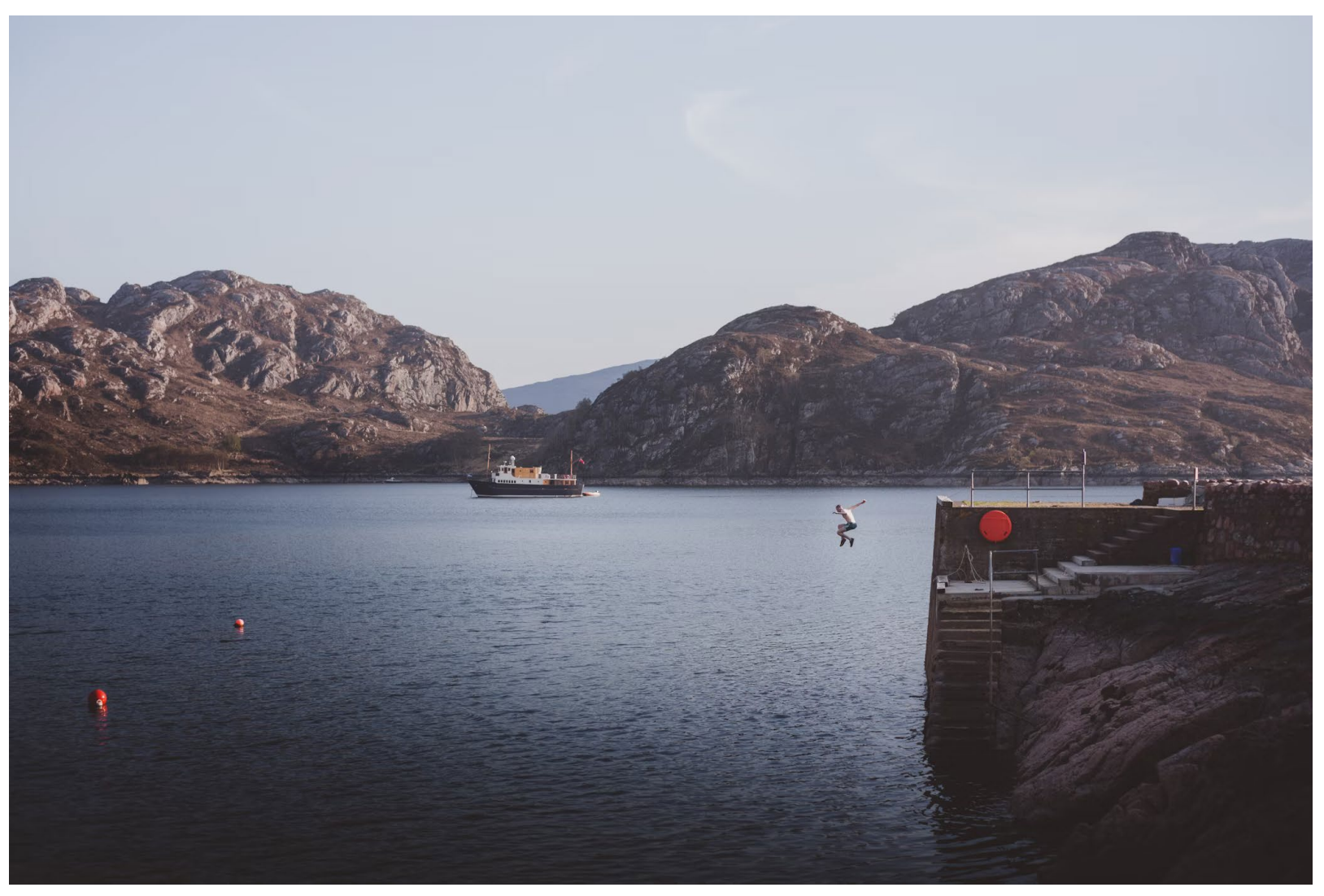

#### 3. Zotero: Funktionen

Quelleneingaben in Word einfügen

#### Aufgabe

- 1.Bildet 2er-3er Gruppen.
- 2. Öffnet Word und erstellt einen Blindsatz.
- 3. Schaut euch die nächsten Slides bis S.34-39 an.
- 4. Danach erfasst ihr drei (fiktive) Referenzen in eurem Blindsatz.
- 5. Erstellt danach ein Literaturverzeichnis für diese drei Referenzen am Ende des Blindsatzes.
- 6.Ändert bei allen drei Referenz in Zotero das Erscheinungsdatum (Jahr) und aktualisiert die Referenzen und das Verzeichnis in Word.

Zeitbudget: 10 Minuten, Hilfsmittel: Unterlagen, Word & Google

## 3. Zotero: Funktionen

#### Zitieren allgemein

- Wörtliche und sinngemässe (auch direkte und indirekte) Zitate
- Wörtliche Zitate sind eher die Ausnahme und sollten nicht zu lang sein
- Direkte und indirekte Zitate erhalten eine Quellenangabe im Text
- Die Quellenangaben stellen die Verbindung her zu den Referenzen im Literaturverzeichnis
- Referenzen im Literaturverzeichnis (Bibliografie) am Schluss des Dokuments
- Das Literaturverzeichnis ist eine Zusammenstellung der Literatur, die in einer Arbeit verwendet (und selbstverständlich gelesen) wurde
- Mit dem Literaturverwaltungsprogramm wird das Einfügen der Quellenangaben und der Referenzen im Literaturverzeichnis in die Arbeit automatisiert

## **3. Zotero: Funktionen** Zitierstile wie APA oder Vancouver

Inform einer wichtigen «Das tun wir alle. Literatur fürs Und es ist schnell und den. "Googlest oft hilfreich.» chon?", fragt Ulrike Du Jin der Recherche-Fibel für Hollender Romanis , und gibt dazu eine beruhigende Antwort: "Das tun wir alle. Und es ist schnell und oft hilfreich" (Hollender, 2012, S. 23). Zur Förderung der Informationskompetenz gibt es für unterschiedliche Studiendisziplinen Bücher (Mayer, 2010; Vogel, 2012).

#### Bibliographie author-date (bsp. APA 7th)

Hollender, U. (2012). *Erfolgreich recherchieren - Romanistik*. Berlin: De Gruyter.

Mayer, P. (2010). 77 mal wissenschaftliches Schreiben - eine Anleitung. Basel: Advanced Study Centre.

Vogel, I. (2012). *Erfolgreich recherchieren - Jura*. München: De Gruyter Saur.

Informationskompetenz ist zu einer wichtigen Voraussetzung geworden, um gute Literatur fürs Studium und die Masterarbeit zu finden. "Googlest Du noch oder recherchiert Du schon?", fragt Ulrike Hollender «Googlest Du noch oder recherchierst hm Du schon?» Informationskompetenz gibt es für unterschiedliche Studiendisziplinen Bücher (2, 3).

#### Bibliographie numerisch (bsp. Vancouver)

1. Hollender U. Erfolgreich recherchieren - Romanistik. Berlin: De Gruyter; 2012. 126 S.

2. Vogel I. Erfolgreich recherchieren - Jura. München: De Gruyter Saur; 2012. 128 S.

3. Mayer P. 77 mal wissenschaftliches Schreiben - eine Anleitung. Basel: Advanced Study Centre; 2010. 142 S.

#### Zitat / Quellenangabe (Zitation) / Referenz

#### **3. Zotero: Funktionen** Zitieren in MS Word for Mac

| <b>Word</b> Datei Bearbeiten                                                                                                    | Ansicht Einfügen Format Schriftart Extras Tabelle Fenster 🐓 Hilfe                                                                                                    |
|----------------------------------------------------------------------------------------------------|----------------------------------------------------------------------------------------------------|
| <ul> <li>Start Layout Dokumentel</li> <li>Start Layout Dokumentel</li> <li>Schriftart</li> <li>Cambria (Textkö v 12 v A^ Av</li> <li>F K U v ABC A<sup>2</sup> A<sub>2</sub> A v A</li> </ul> | Entwurf<br>Weblayout<br>Gliederung<br>✓ Drucklayout<br>Notizblock<br>Veröffentlichungslayout<br>Fokus                                                                                                    |
| + <u>(1.2.1.1.1.2</u> .1.1.1.2.                                                                                                    | ✓ Menüband \\ \\$R181818181818                                                                                                    |
| 5                                                                                                    | Symbolicisten     Standard       Randleiste     Format       Statusleiste     Datenbank                                                                                                    |
| T                                                                                                    | Medienbrowser ^%M EndNote Web                                                                                                    |
|                                                                                                    | Toolbox       Mendeley Toolbar         Image: Toolbox       ✓ Zotero Bibliographic Management         Image: Toolbox       Symbolleisten und Menüs anpassen         Image: Toolbox       Symbolleisten und Menüs anpassen         Image: Toolbox       Symbolleisten und Menüs anpassen |
| 10.1.9.1.8.1.5.1.4                                                                                                    | <ul> <li>Kompatibilitätsbericht</li> <li>Lineal<br/>Kopf- und Fußzeile<br/>Fußnoten<br/>Zentraldokument</li> <li>Markup<br/>Formatierung anzeigen<br/>Zoom<br/>Vollbild ein ^%F</li> <li>Word Plugin<br/>Leiste</li> </ul>                                                              |

Literaturverwaltung mit Zotero Lukas Tschopp

#### 3. Zotero: Funktionen

#### Quelleneingaben in Word einfügen (1/2)

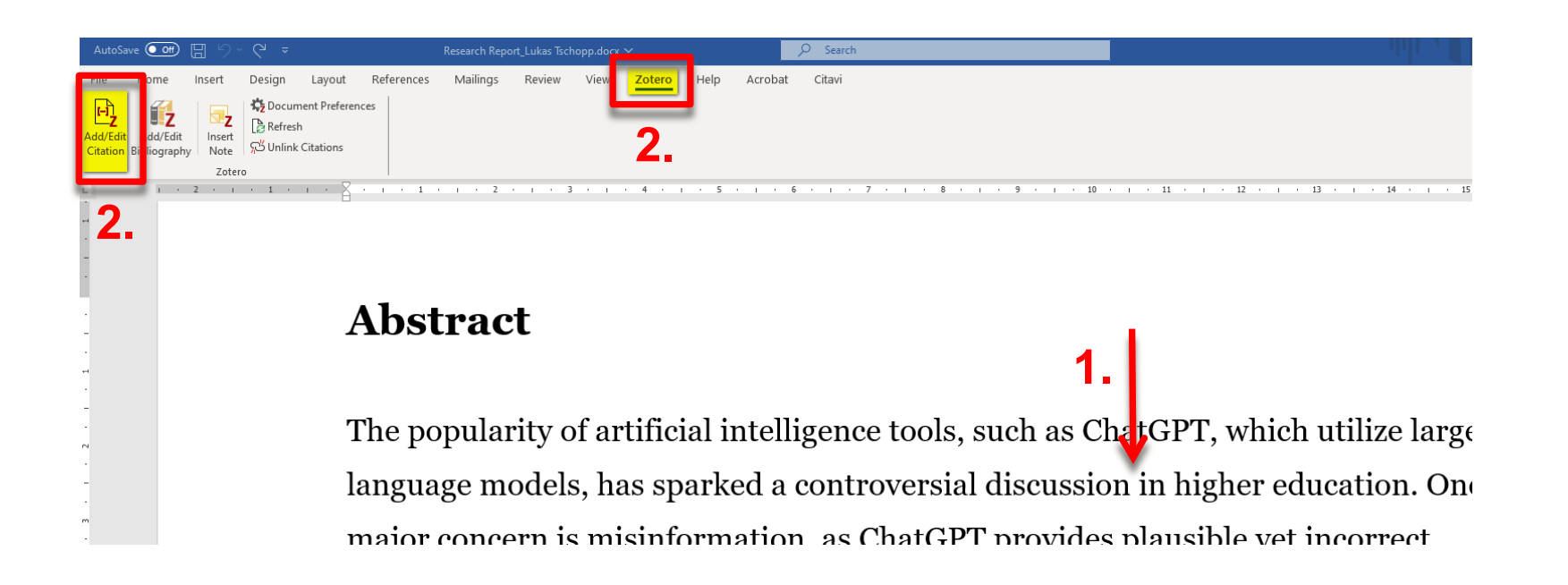

- 1. Cursor Positionieren, wo Quellenangabe eingefügt werden muss
- 2. In Zotero-Reiter Add/Edit Citation klicken
- 3. Zitierstil wählen

#### 3. Zotero: Funktionen

ws with stakeholders from the Singurate

## Quelleneingaben in Word einfügen (2/2)

| ol Z- assod                                                                                                    |                                                                                                    |                                                                                                    |
|----------------------------------------------------------------------------------------------------|----------------------------------------------------------------------------------------------------|----------------------------------------------------------------------------------------------------|
| rsia Meine Bibliothek                                                                                                    |                                                                                                    |                                                                                                    |
| n}, Information Literacy Compet<br>Association of College and Re                                                                                                    | ency Standards for<br>esearch Libraries (2                                                                                         | Nursing<br>013).                                                                                   |
| nts Framework for Information L                                                                                                    | iteracy for Higher E                                                                                                    | ducation                                                                                           |
| Hier∙muss∙zitier                                                                                                    | t∙werder                                                                                                    | N{Citation}.                                                                                       |
| Z - Association of College and Resea                                                                                                    | arch Libraries, 2013, s. :                                                                                                    | 100-120                                                                                            |
| Association of College and Research State State | arch Libraries, 2013, s. :<br>Information Literacy (<br>Association of College                                                     | 100-120<br>Competency Standards for Nursing<br>and Research Libraries (2013).                      |
| Association of College and Research State State Sta   | arch Libraries, 2013, s. :<br>Information Literacy (<br>Association of College<br>Seite ~                                          | 100-120<br>Competency Standards for Nursing<br>and Research Libraries (2013).                      |
| Association of College and Research State State Sta   | arch Libraries, 2013, s. :<br>Information Literacy (<br>Association of College<br>Seite ~<br>Präfix:                               | 100-120<br>Competency Standards for Nursing<br>and Research Libraries (2013).                      |
| Association of College and Research<br>sial discussion in higher education<br>l}, as ChatGPT provides plausible y<br>its' overreliance on ChatGPT's resp<br>ese challenges, a focus on critical th                                                                                                    | arch Libraries, 2013, s. :<br>Information Literacy (<br>Association of College<br>Seite ~<br>Präfix:<br>Suffix:                    | 200-120<br>Competency Standards for Nursing<br>and Research Libraries (2013).                      |
| Association of College and Research<br>sial discussion in higher education<br>I}, as ChatGPT provides plausible y<br>its' overreliance on ChatGPT's resp<br>ese challenges, a focus on critical th<br>rtunities for academic libraries to e                                                                                                    | arch Libraries, 2013, s. :<br>Information Literacy (<br>Association of College<br>Seite ~<br>Präfix:<br>Suffix:<br>Autor auslassen | 100-120<br>Competency Standards for Nursing<br>and Research Libraries (2013).<br>100-120<br>2<br>3 |

- Im Suchbalken nach Autor oder Titel suchen
- Gefundene Referenz auswählen
- Blaue Angabe im Suchbalken anklicken – allenfalls mit Seitenzahl ergänzen – return
- Quellenangabe wird in Word eingefügt (grau hinterlegt)

Im Beispiel oben lautet die Zitation demnach: (Association of College and Research Libraries, 2013, pp. 100–120)

nue urumu ut

#### **3. Zotero: Funktionen** Literaturverzeichnis in Word erstellen

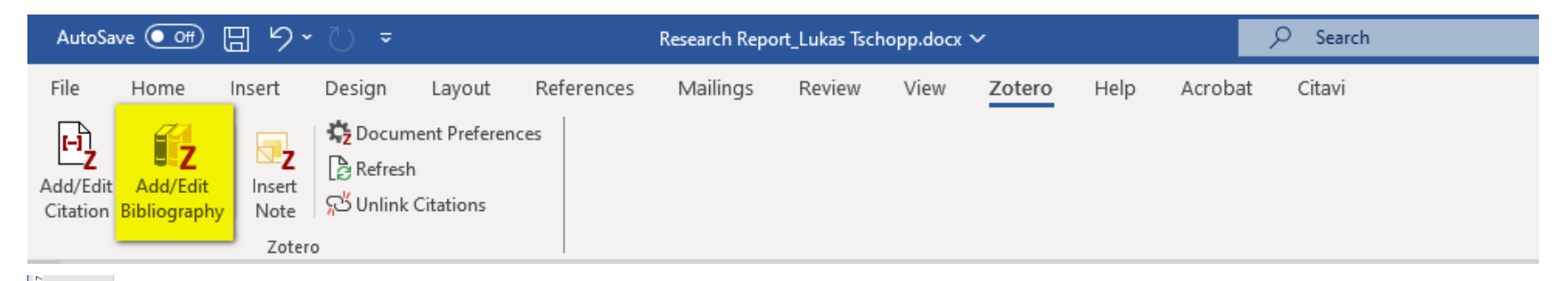

Verzeichnis

Association of College and Research Libraries. (2013). Information Literacy

Competency Standards for Nursing.

https://www.ala.org/acrl/standards/nursing

- Bei der Cursorposition wird die erste Referenz mit Add/Edit Bibliography eingefügt.
- Ab der zweiten Referenz wird bei Einfügen der Quellenangabe die entsprechende Referenz am richtigen Ort im Literaturverzeichnis erstellt

#### **Zotero** Erkenntnisse und Feedback

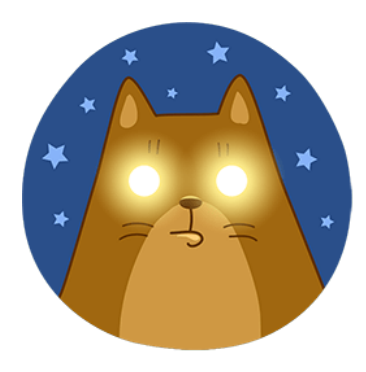

Erkenntnisse festhalten und Feeback geben. Bitte nutzt dafür das EduPad: <u>https://edupad.ch/p/sQXmZHhT7R</u>

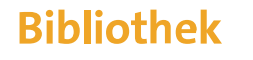

der Universität Zürich

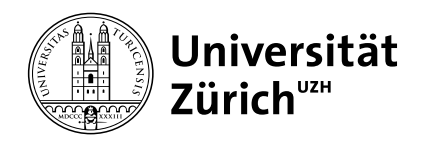

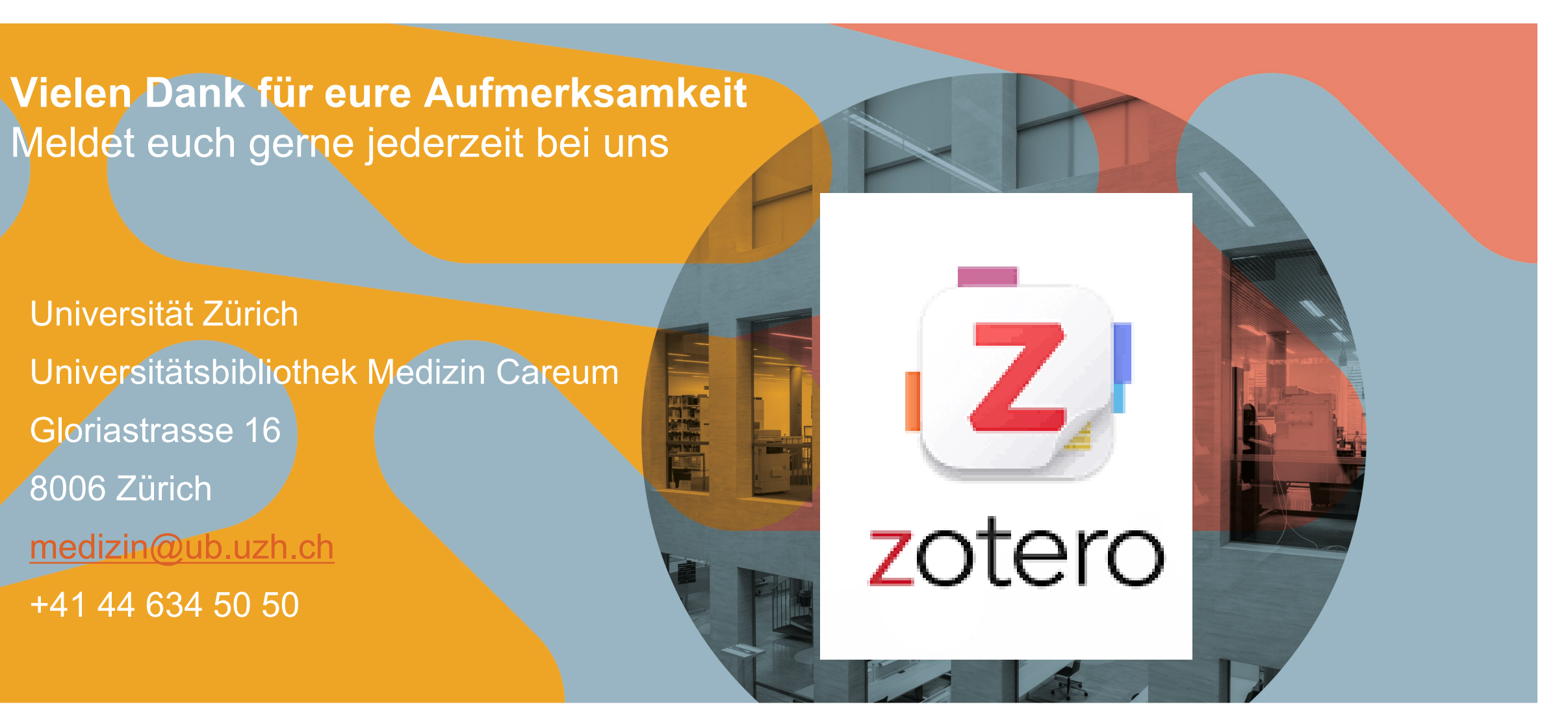